Logo após comprar e receber o seu certificado você deve instalar 3 programas a saber.

1) Acesse o site <u>www.certisign.com.br</u> e então passe o mouse sobre SUPORTE e depois clique em Downloads

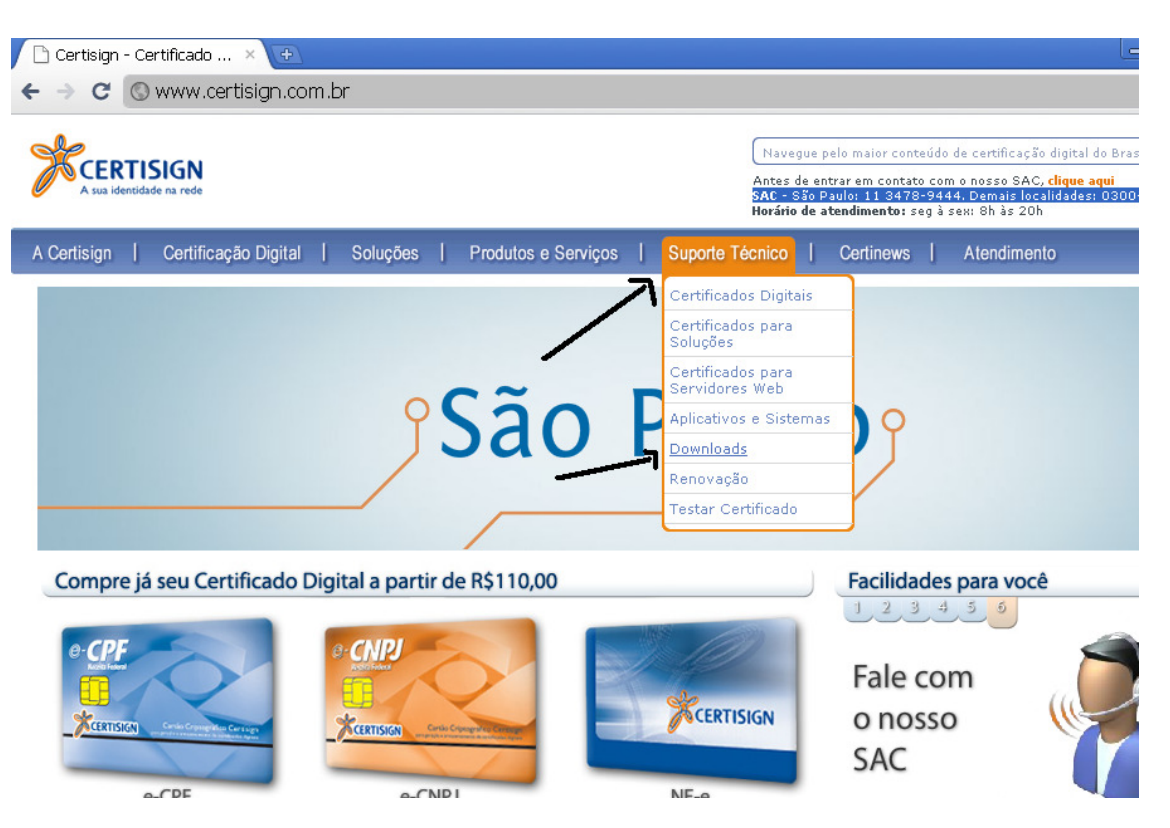

Você verá 3 programas que são necessários para a instalação dos programas que oferecem suporte ao certificado.

# Assistente de Instalação Certisign

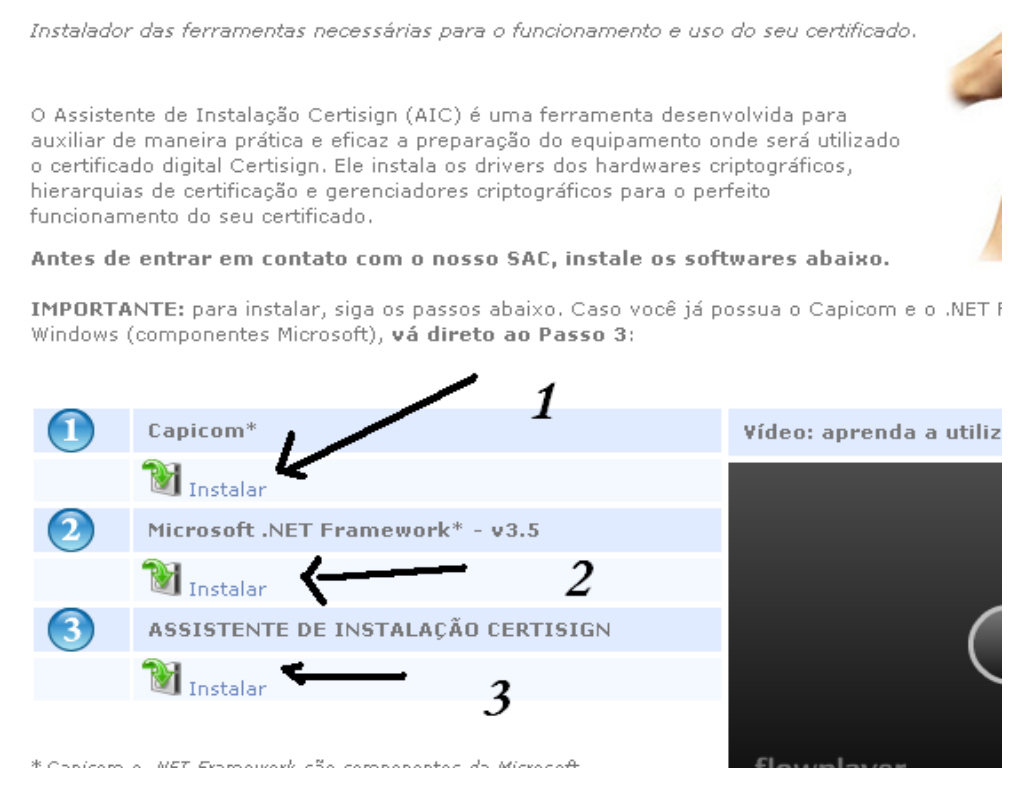

Vamos começar clicando no primeiro para ver o que acontece (O Capicom)

Ele abrirá a página da Microsoft, veja:

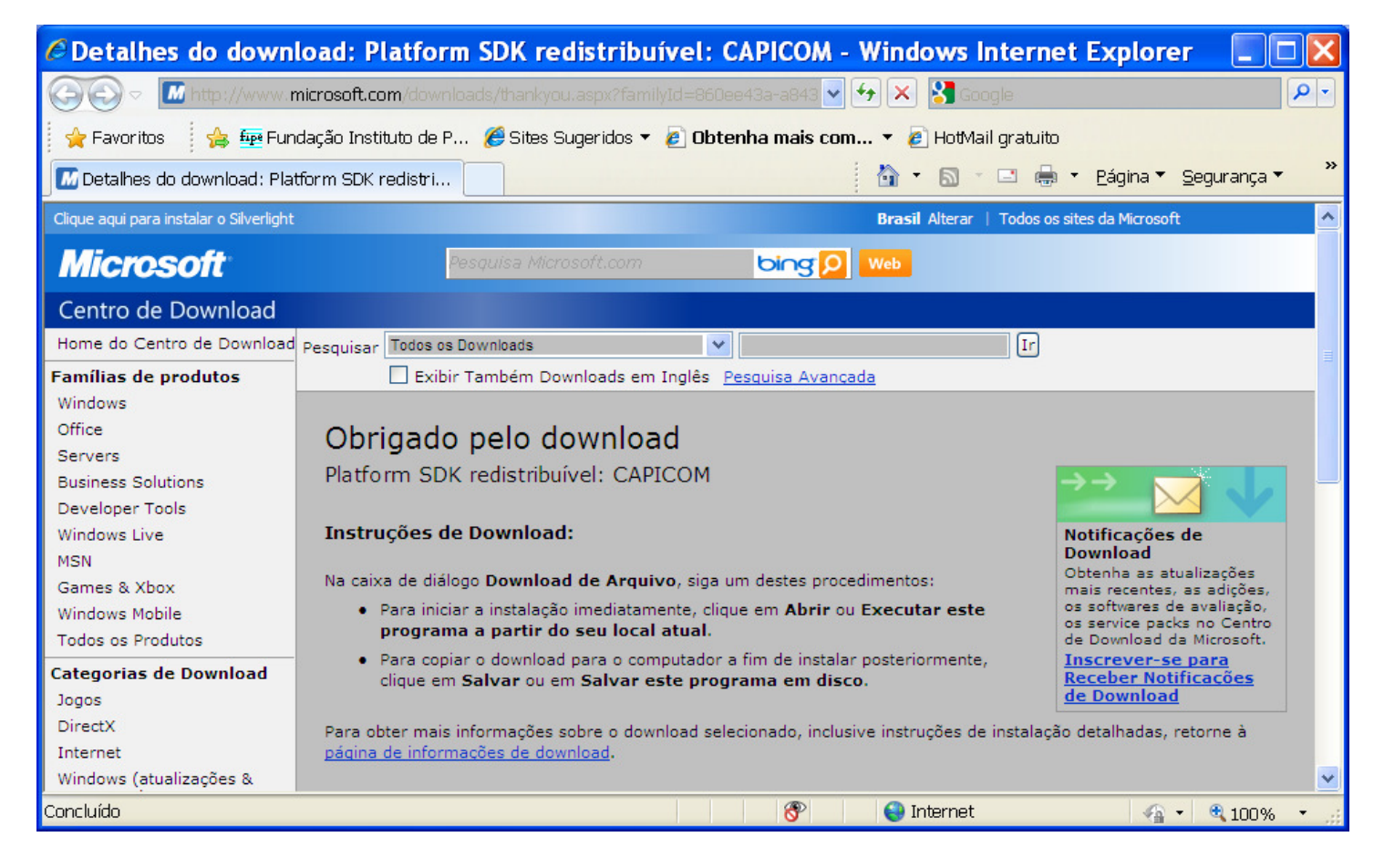

## Role a tela um pouco mais abaixo para encontrar:

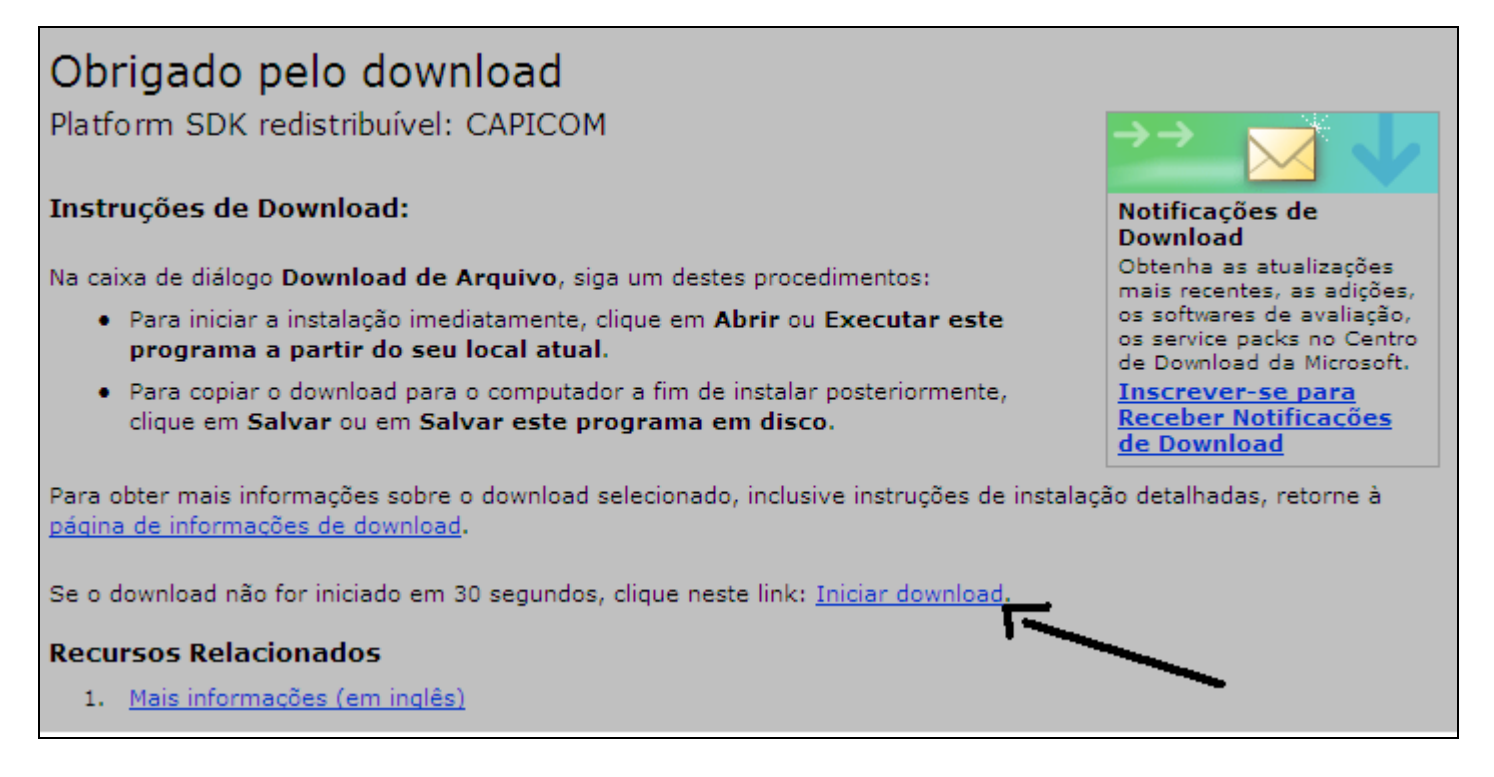

Clique em Iniciar download

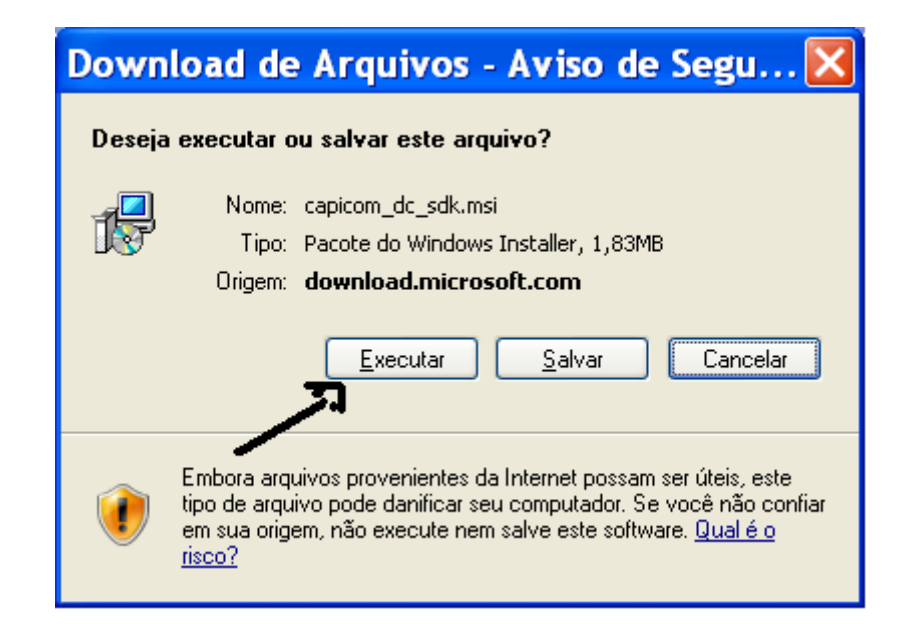

Clique em EXECUTAR para a instalação do Capicom Ele baixará alguns arquivos / aguarde até o final

| 21% de capicom_dc_sdk.msi de d 💷 🗖 🔀                                                                                                    |  |  |
|----------------------------------------------------------------------------------------------------|--|--|
|                                                                                                    |  |  |
| capicom_dc_sdk.msi de download.microsoft.com                                                                                                  |  |  |
| Tempo restante estimado:8 seg (283KB de 1,83MB copiado(s))<br>Baixar em: Pasta temporária<br>Taxa de transferência: 195KB/s                   |  |  |
| Fechar a caixa de diálogo quando o download for concluído                                                                                     |  |  |
| Abrir Abrir pasta Cancelar                                                                                                    |  |  |
| Este download foi verificado pelo Filtro do SmartScreen da Microsoft e<br>ameaças não foram relatadas. <u>Relatar um download não seguro.</u> |  |  |

Por fim exibirá esta tela. Clique em EXECUTAR

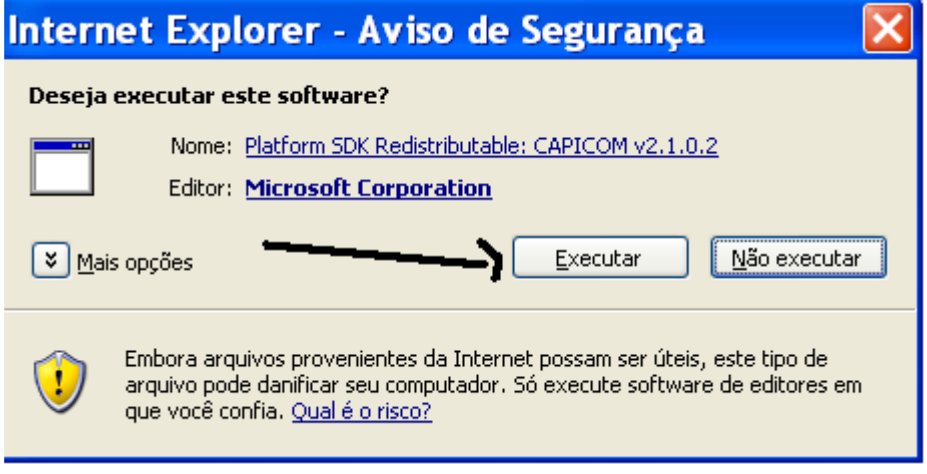

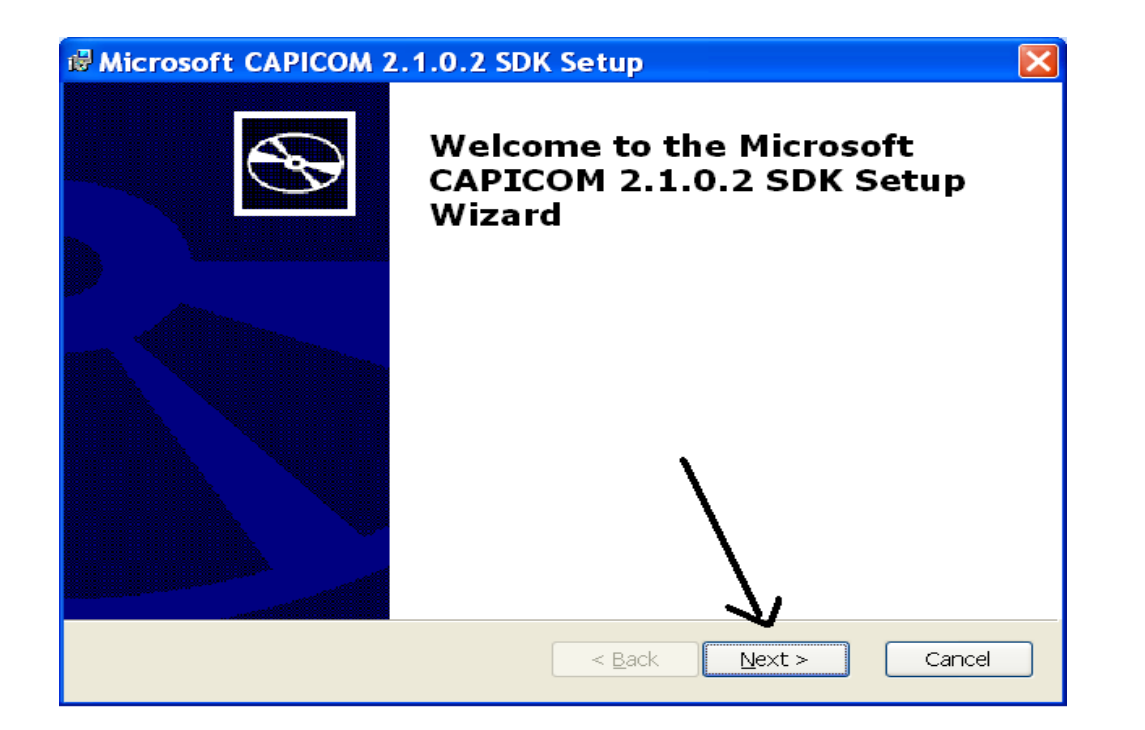

| ₿ Microsoft CAPICOM 2.1.0.2 SDK License Agreement                                                                                                    |
|----------------------------------------------------------------------------------------------------|
| End-User License Agreement                                                                                                    |
|                                                                                                    |
| MICROSOFT SOFTWARE LICENSE TERMS                                                                                                    |
| MICROSOFT CAPICOM SOFTWARE DEVELOPMENT KIT                                                                                                    |
| These license terms are an agreement between Microsoft Corporation (or based on where you live, one of its affiliates) and you. Please read them. They apply to the software named above, which includes the media on which you received it, if any. The terms also apply to any Microsoft |
| • updates,                                                                                                    |
| ■ I accept the terms in the License Agreement                                                                                                    |
| ○ I <u>d</u> o not accept the terms in the License Agreement                                                                                                    |
| Print < Back Next > Cancel                                                                                                    |

| Bicrosoft CAPICOM 2.1.0.2 SDK Setup                                                | × |
|------------------------------------------------------------------------------------|---|
| Custom Setup<br>Select the way you want features to be installed.                  |   |
| Click on the icons in the tree below to change the way features will be installed. |   |
| Microsoft CAPICOM 2, 1.0.2 SDK Microsoft CAPICOM 2, 1.0.2 SDK                      |   |
| This feature requires 6389KB on your hard drive.                                   |   |
| Location: C:\Arquivos de programas\Microsoft CAPICOM 21.0.2 SDk Br <u>o</u> wse    | ] |
| Disk <u>U</u> sage < <u>B</u> ack <u>N</u> ext > Cancel                            | ] |

| Microsoft CAPICOM 2.1.0.2 SDK Setup                                                        |
|--------------------------------------------------------------------------------------------|
| Ready to Install The Setup Wizard is ready to begin the Custom installation                |
| Click Install to begin the installation. If you want to review or change any of your insta |
| < Back Install Cancel                                                                      |

Aguarde.....

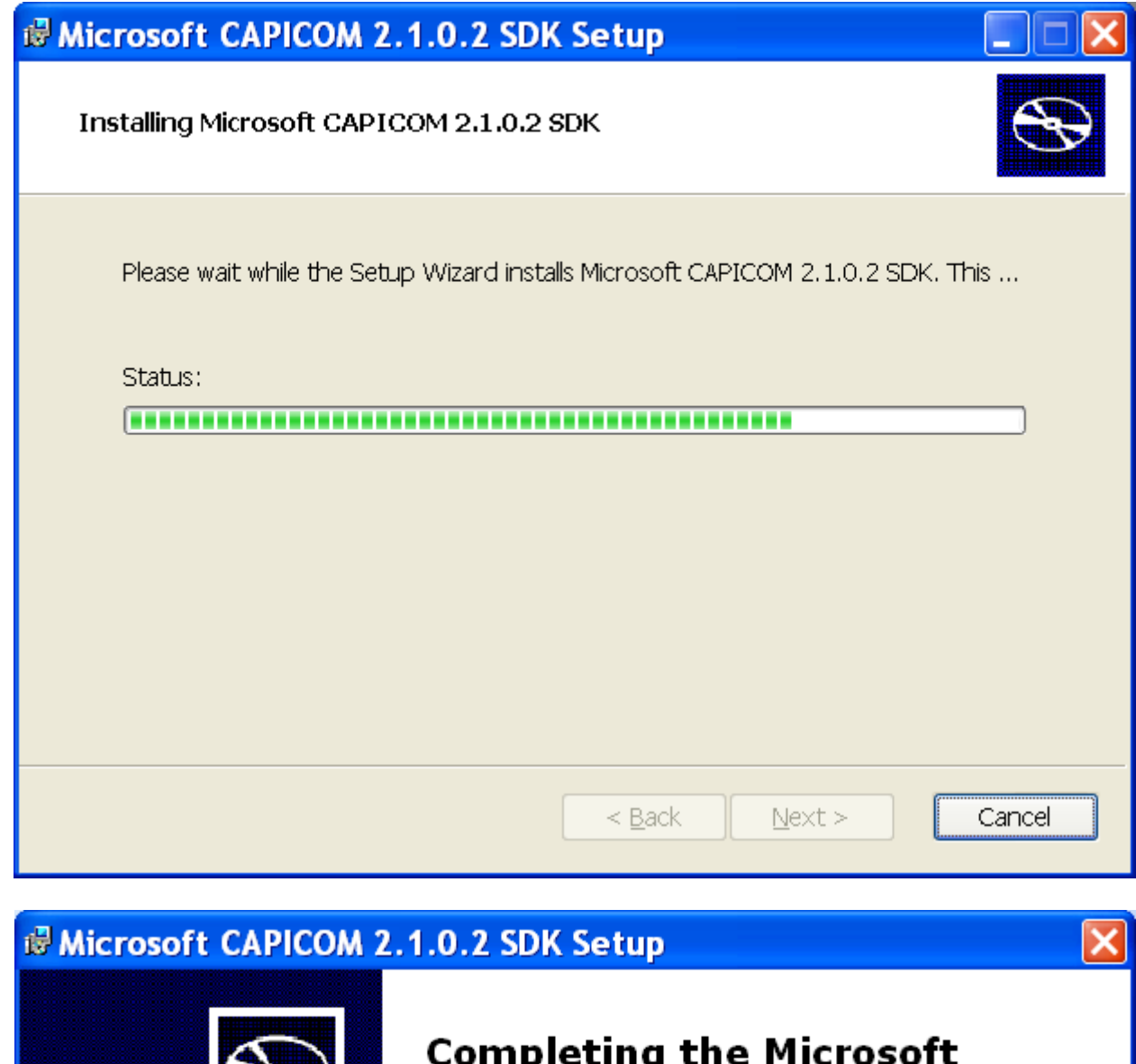

# Completing the Microsoft CAPICOM 2.1.0.2 SDK Setup Wizard

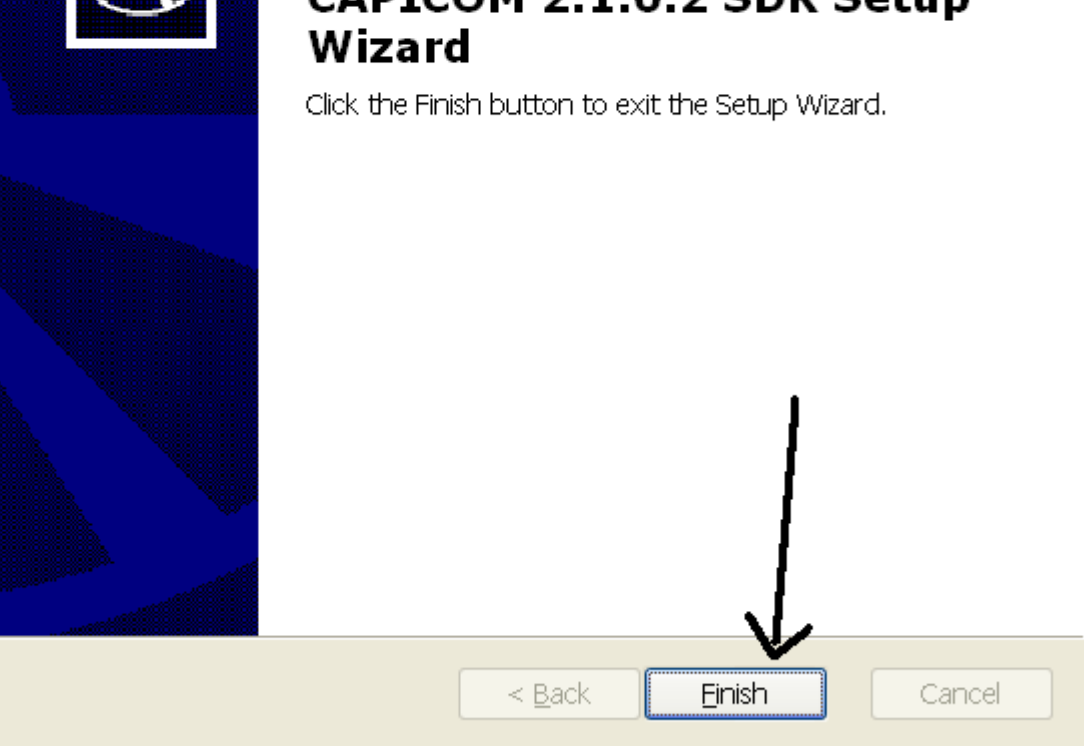

#### Agora passemos ao Segundo programa / na tela anterior

Antes de entrar em contato com o nosso SAC, instale os soft

IMPORTANTE: para instalar, siga os passos abaixo. Caso você já p Windows (componentes Microsoft), vá direto ao Passo 3:

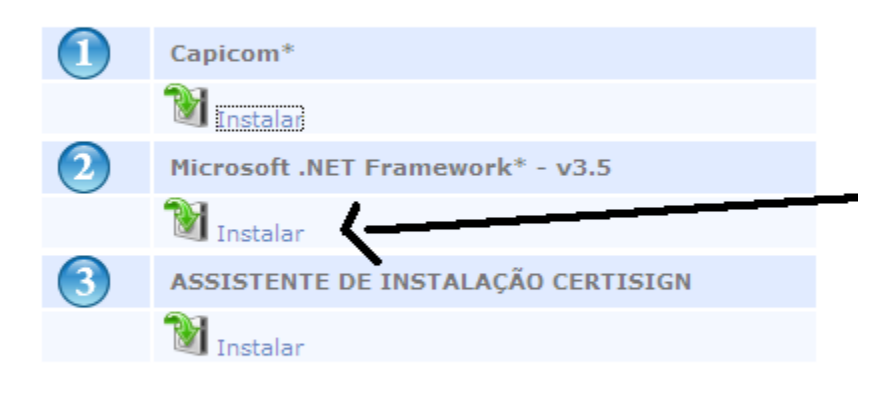

\* Capicom e .NET Framework são componentes da Microsoft. Para mais informações sobre a sua instalação e aplicabilidades, consulte o site da Microsoft.

### Ele abrirá uma página da Microsoft. Clique em fazer Download

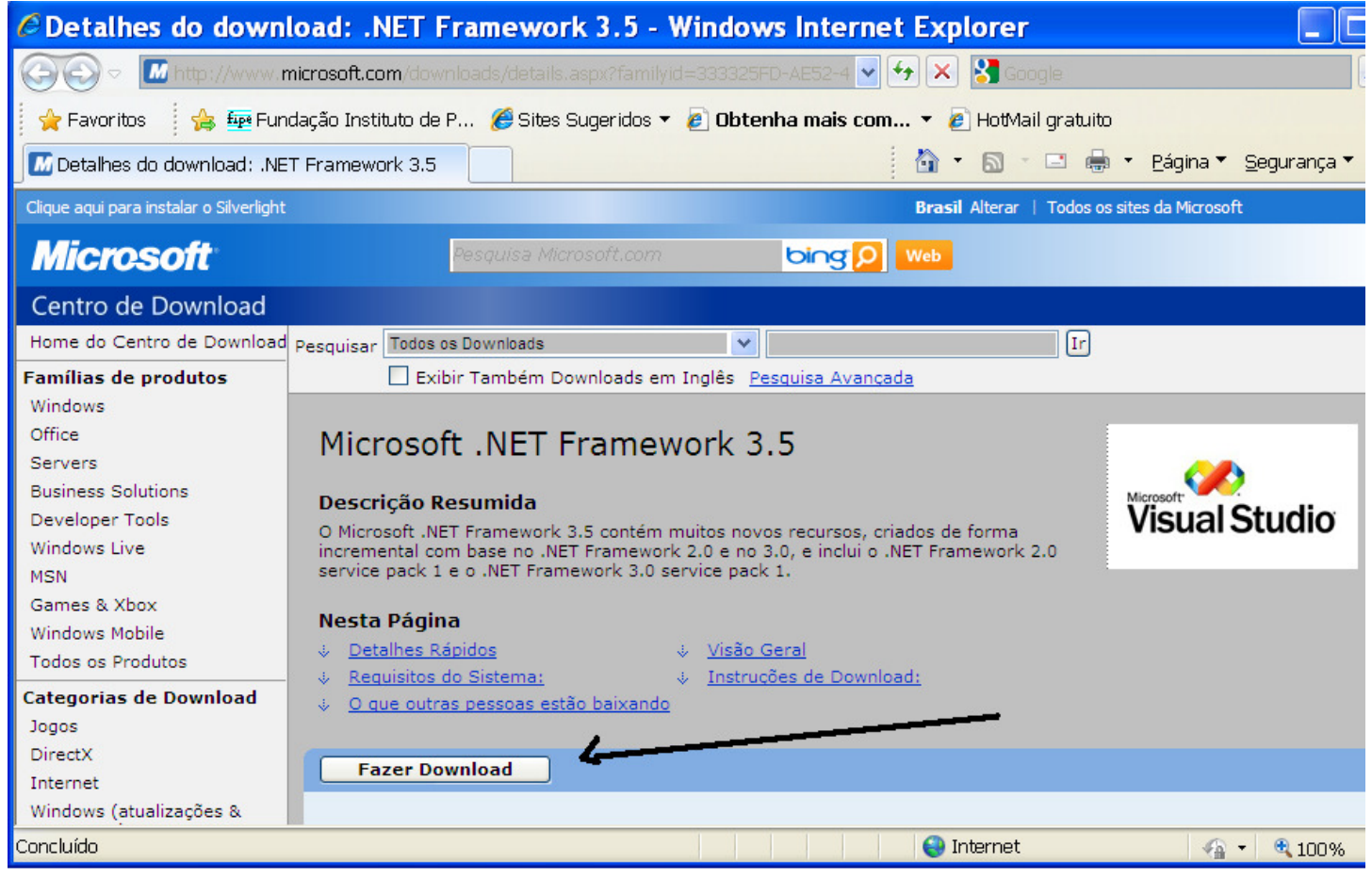

#### Aparecerá esta tela / role mais para baixo.

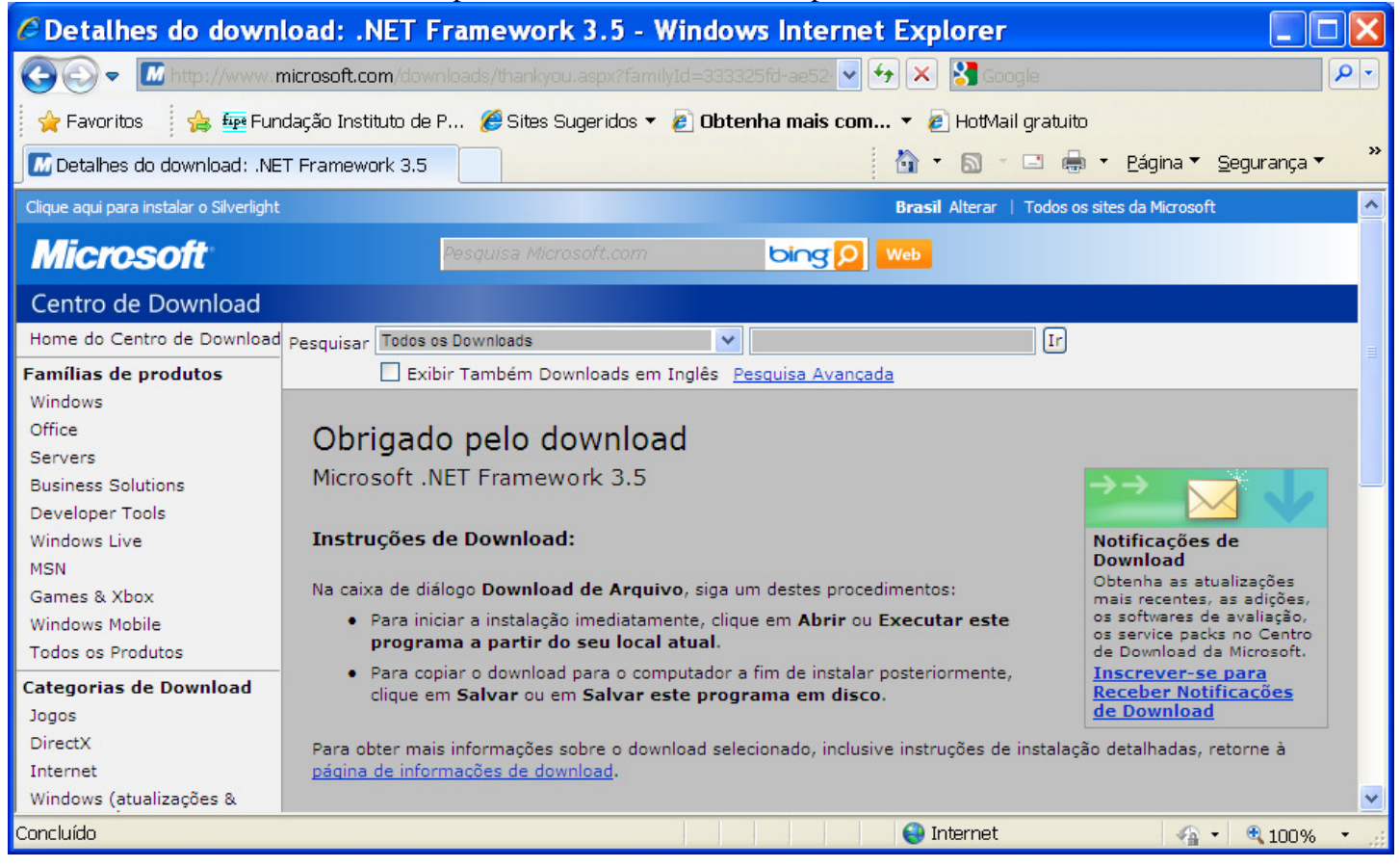

### E, finalmente clique em Iniciar Download (Ou aguarde 30 segundos)

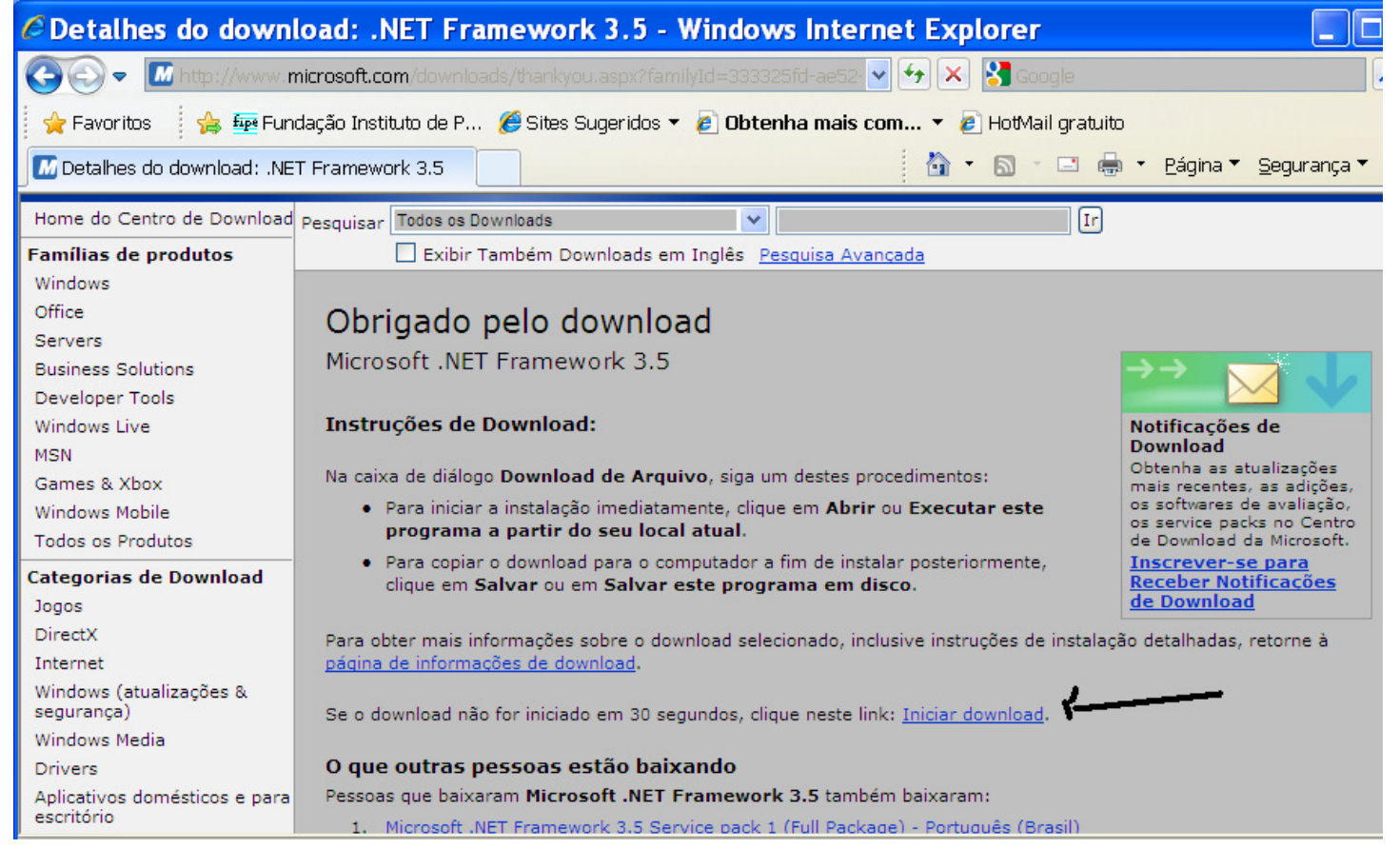

| Download de Arquivos - Aviso de Segu 🔀                                                                                                    |  |  |
|----------------------------------------------------------------------------------------------------|--|--|
| Deseja executar ou salvar este arquivo?                                                                                                    |  |  |
| Nome: dotNetFx35setup.exe<br>Tipo: Aplicativo, 2,73MB<br>Origem: <b>download.microsoft.com</b><br><u>Executar</u> <u>Salvar</u> Cancelar                                                                                      |  |  |
| Embora arquivos provenientes da Internet possam ser úteis, este<br>tipo de arquivo pode danificar seu computador. Se você não confiar<br>em sua origem, não execute nem salve este software. <u>Qual é o</u><br><u>risco?</u> |  |  |

### Aguarde, está baixando arquivos

| 22%                   | de dotNetFx                                                                               | 35setup.exe de 🔲 🗖                                                                                                   | $\mathbf{X}$ |
|-----------------------|-------------------------------------------------------------------------------------------|----------------------------------------------------------------------------------------------------|--------------|
| 6                     |                                                                                           |                                                                                                    |              |
| dotNe                 | etFx35setup.exe de down                                                                   | nload.microsoft.com                                                                                                  |              |
| Temp<br>Baixa<br>Taxa | o restante estimado:12 se<br>r em: Pasta<br>de transferência: 194K                        | eg (467KB de 2,73MB copiado(s))<br>:a temporária<br>KB/s                                                             |              |
| <b>⊡</b> Fe           | echar a caixa de diálogo qu                                                               | quando o download for concluído                                                                                      |              |
|                       |                                                                                           | Abrir Abrir pasta Cancela                                                                                            |              |
|                       | Este download foi ve<br>ameaças não foram r                                               | erificado pelo Filtro do SmartScreen da Microsoft<br>relatadas. <u>Relatar um download não seguro.</u>               | e            |
|                       | Cli                                                                                       | ique EXECUTAR                                                                                                    |              |
| itern                 | et Explorer - /                                                                           | Aviso de Segurança                                                                                                   | ×            |
| Deseja e              | executar este softward                                                                    | 'e?                                                                                                    |              |
|                       | Nome: <u>dotnetfx35se</u>                                                                 | etup.exe                                                                                                    |              |
|                       | Editor: <u>Microsoft L</u>                                                                | Lorporation                                                                                                    |              |
| × Mais                | opções                                                                                    | Executar Não exec                                                                                                    | utar         |
| 1                     | Embora arquivos provenia<br>arquivo pode danificar se<br>que você confia, <u>Qual é c</u> | ientes da Internet possam ser úteis, este tipo d<br>eu computador. Só execute software de editore<br><u>o risco?</u> | e<br>sem     |

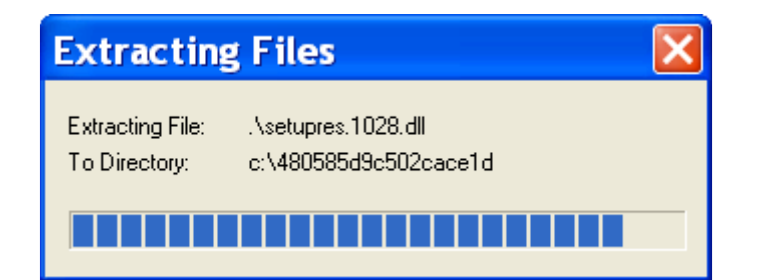

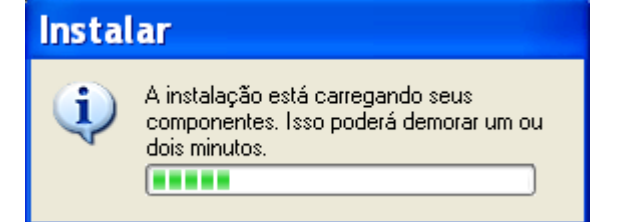

| ब Instalação de Microsoft .NET Framework 🔳 🗖 🔀                                                                                                    |                                                 |                                  |  |
|----------------------------------------------------------------------------------------------------|-------------------------------------------------|----------------------------------|--|
| Bem-vindo à Instalação                                                                                                    |                                                 | . Framework                      |  |
| Certifique-se de ler e entender todos os direitos e as restrições descritas nos termos de<br>licença. Você deve aceitar os termos de licença antes de instalar o software. |                                                 |                                  |  |
| TERMOS DE LICENÇA PARA SUPLEMENTO DE                                                                                                    |                                                 |                                  |  |
| Pressione a tecla Page Down para                                                                                                    | ver mais texto.                                 | Imprimir                         |  |
| Eu l e ACEITO os termos do Contrato de Licença                                                                                                    |                                                 |                                  |  |
| ○NÃO ACEITO os termos do Contrato de Licença                                                                                                    |                                                 |                                  |  |
| Enviar informações sobre minha<br>Detalhes referentes à política de c                                                                                                    | as experiências de ins<br><u>oleta de dados</u> | talação à Microsoft Corporation. |  |
| Tamanho do Arquivo de<br>Download:                                                                                                    | 0 bytes                                         | 1                                |  |
| Tempo Estimado de                                                                                                    | 0 min (56 kbps)                                 |                                  |  |
| Download:                                                                                                    | 0 min (512 kbps)                                |                                  |  |
|                                                                                                    |                                                 | Instalar > Cancelar              |  |

| ॺ Instalação de Microsoft .NET                               | Framework 🔳 🗆 🔀    |
|--------------------------------------------------------------|--------------------|
| Progresso do Download e da Instalação                        | Framework          |
| Instalando:<br>Download concluído. Agora você pode se descor | ectar da Internet. |
|                                                              |                    |
|                                                              |                    |
|                                                              | Cancelar           |
|                                                              |                    |

Caso apresente Erro de Instalação é porque já estava instalado - Clique em Sair

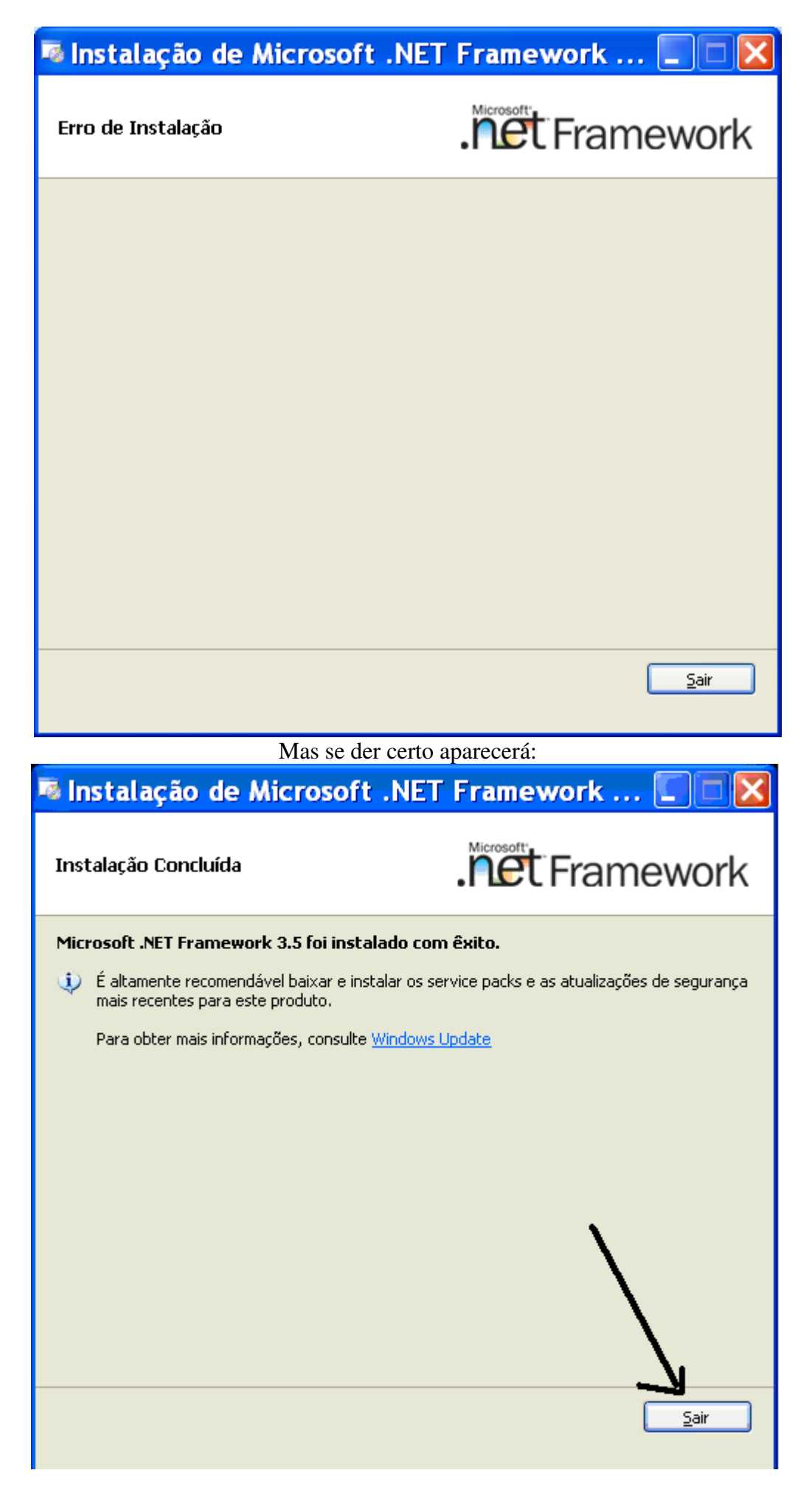

#### Agora passemos ao terceiro programa

Antes de entrar em contato com o nosso SAC, instale os soft

IMPORTANTE: para instalar, siga os passos abaixo. Caso você já po Windows (componentes Microsoft), vá direto ao Passo 3:

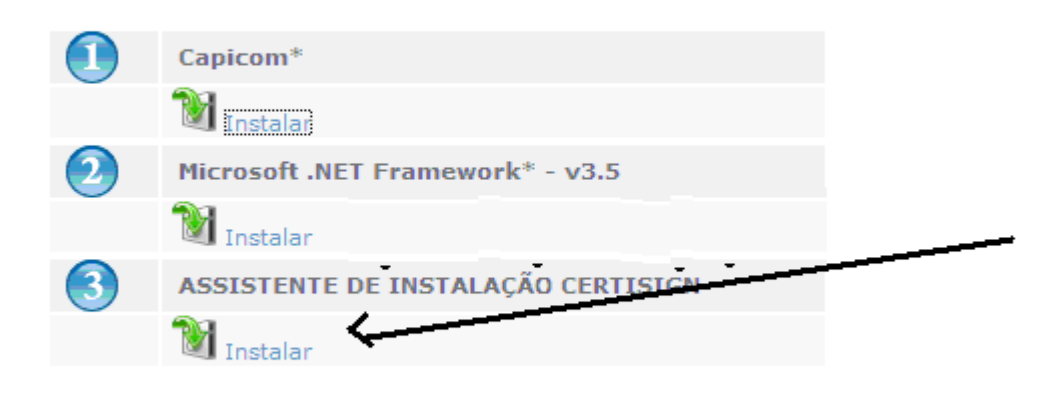

\* Capicom e .NET Framework são componentes da Microsoft. Para mais informações sobre a sua instalação e aplicabilidades, consulte o site da Microsoft.

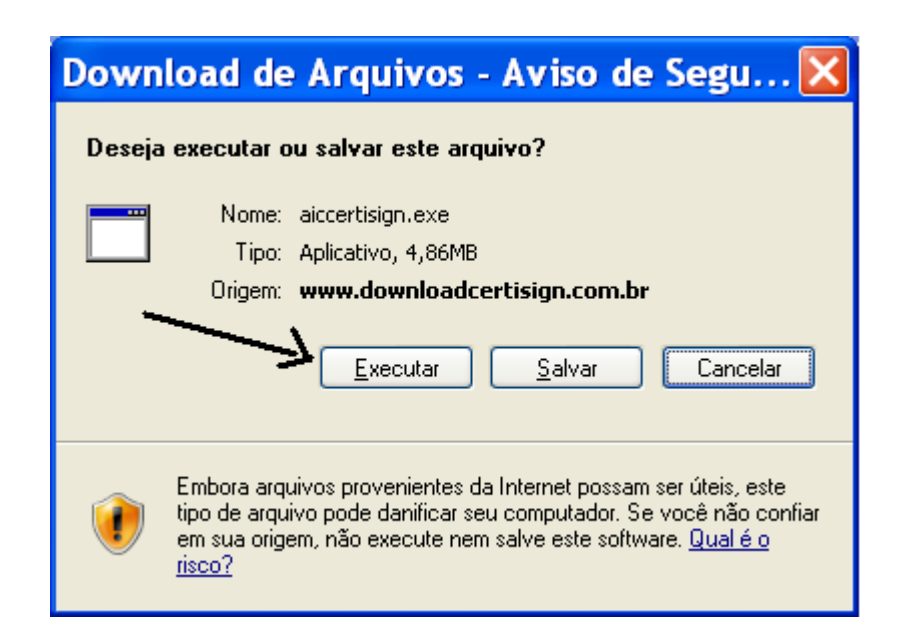

| 8% de aiccertisign.exe de www.d 💷 🗖 🔀                                                                                                    |  |  |
|----------------------------------------------------------------------------------------------------|--|--|
| Y                                                                                                    |  |  |
|                                                                                                    |  |  |
|                                                                                                    |  |  |
| aiccertisign.exe de www.downloadcertisign.com.br                                                                                              |  |  |
| Tempo restante estimado:22 seg (362KB de 4,86MB copiado(s))                                                                                   |  |  |
| Baixar em: Pasta temporaria<br>Taxa de transferência: 203KB/s                                                                                 |  |  |
| Fechar a caixa de diálogo quando o download for concluído                                                                                     |  |  |
| Abrir Abrir pasta Cancelar                                                                                                    |  |  |
| Este download foi verificado pelo Filtro do SmartScreen da Microsoft e<br>ameaças não foram relatadas. <u>Relatar um download não seguro.</u> |  |  |

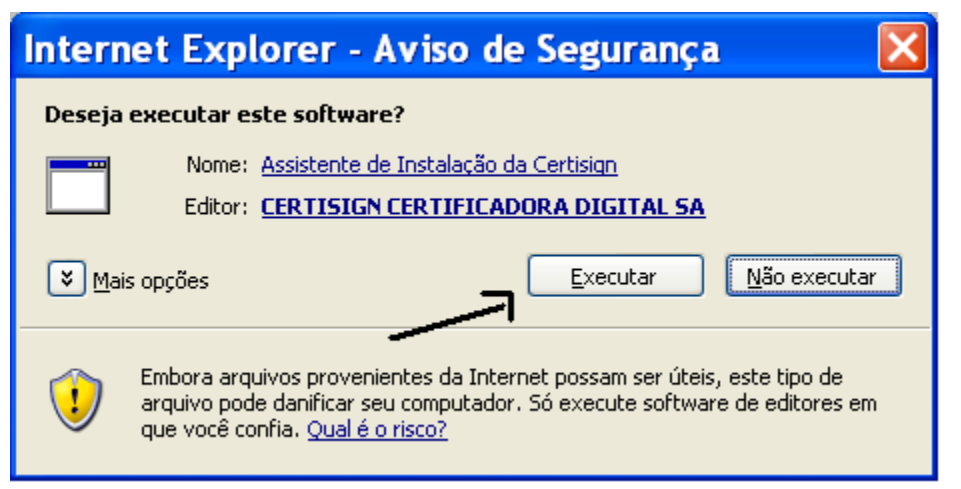

Aguarde

| Verificando aiccertisign.exe de w 🗔 🗖 🔀                                                                                                    |                                          |                                                                                                    |  |
|----------------------------------------------------------------------------------------------------|------------------------------------------|----------------------------------------------------------------------------------------------------|--|
| ٩                                                                                                    | )                                        |                                                                                                    |  |
| aiccertisi                                                                                                    | gn.exe de www.dow                        | nloadcertisign.com.br                                                                                       |  |
| Tempo restante estimado: 1 seg (4,72MB de 4,86MB copiado(s))<br>Baixar em: Pasta temporária<br>Taxa de transferência: 187KB/s<br>Abrir Abrir pasta Cancelar |                                          |                                                                                                    |  |
| <b>V</b>                                                                                                    | Este download foi v<br>ameaças não foram | verificado pelo Filtro do SmartScreen da Microsoft e<br>n relatadas. <u>Relatar um download não seguro.</u> |  |

### Escolha por tipo

Conforme vc escolhe o tipo a figura muda / Escolha o que se parecer mais com a sua leitora.

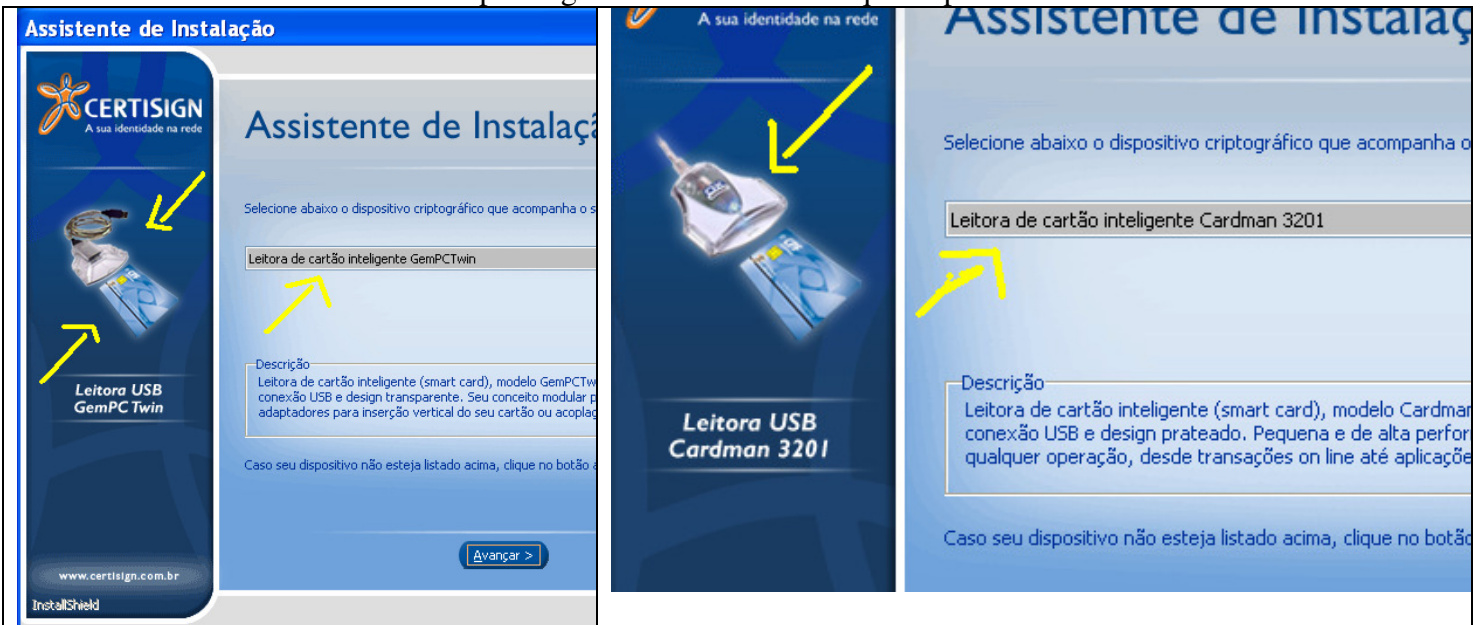

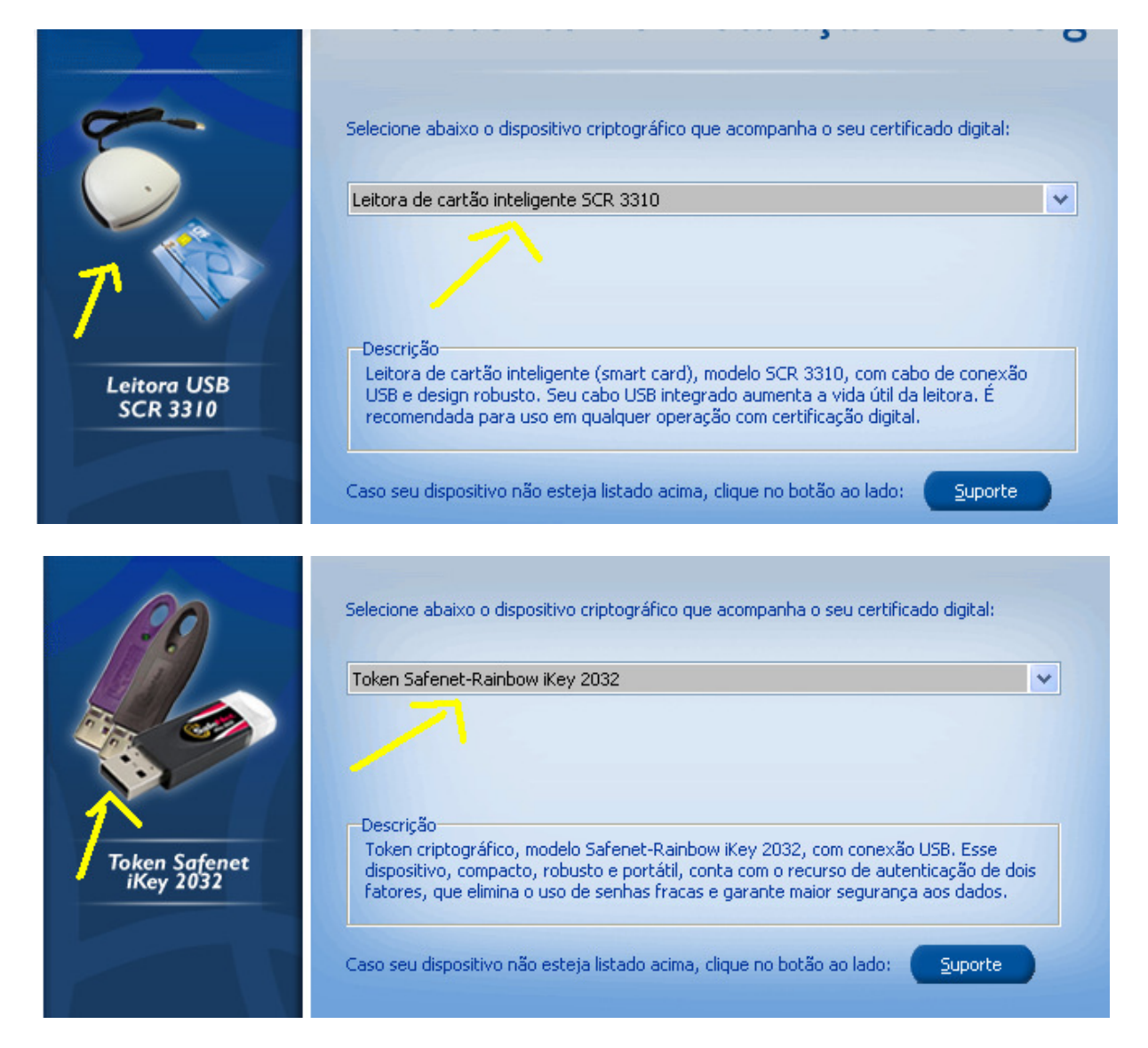

### Quando achar o seu tipo correto clique AVANÇAR

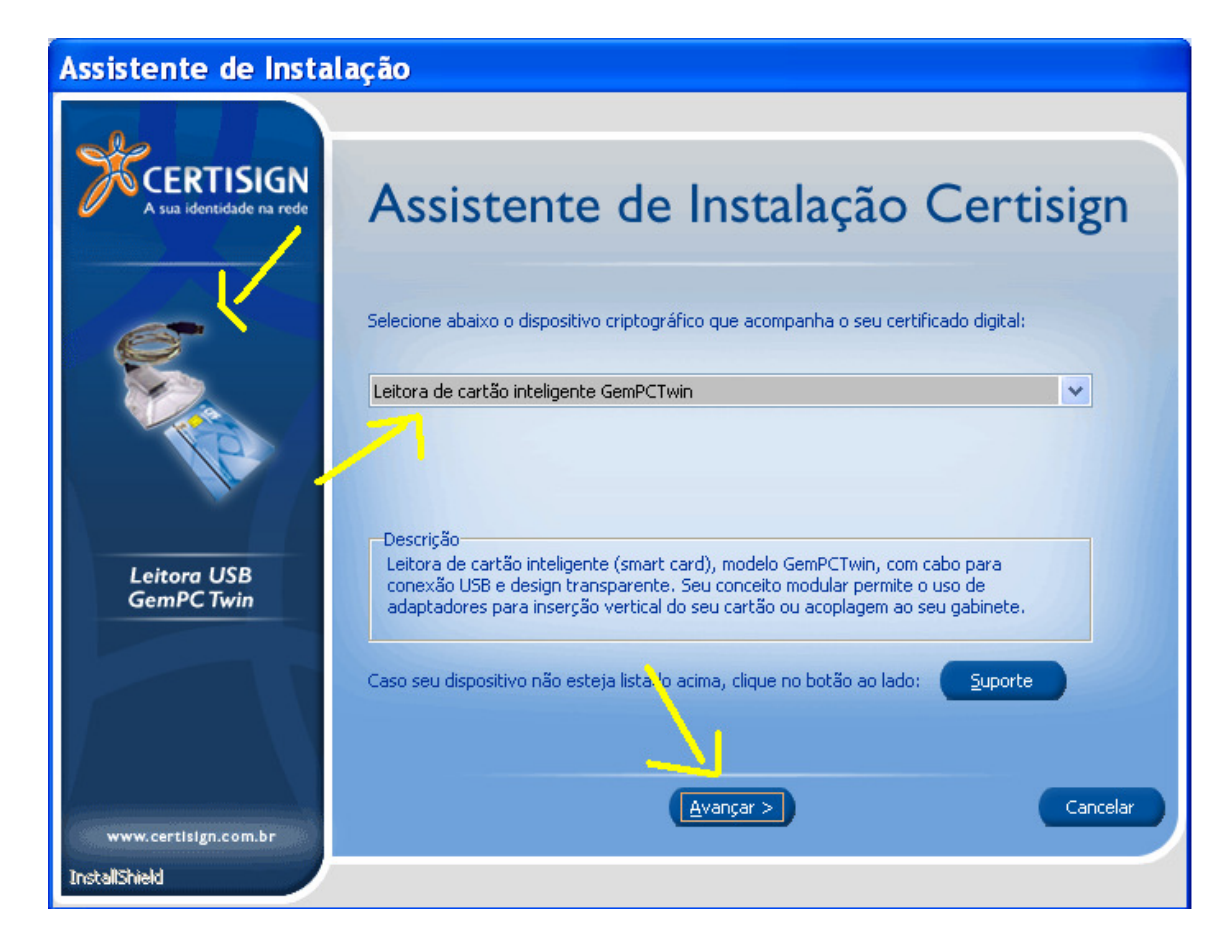

### Assistente de Instalação

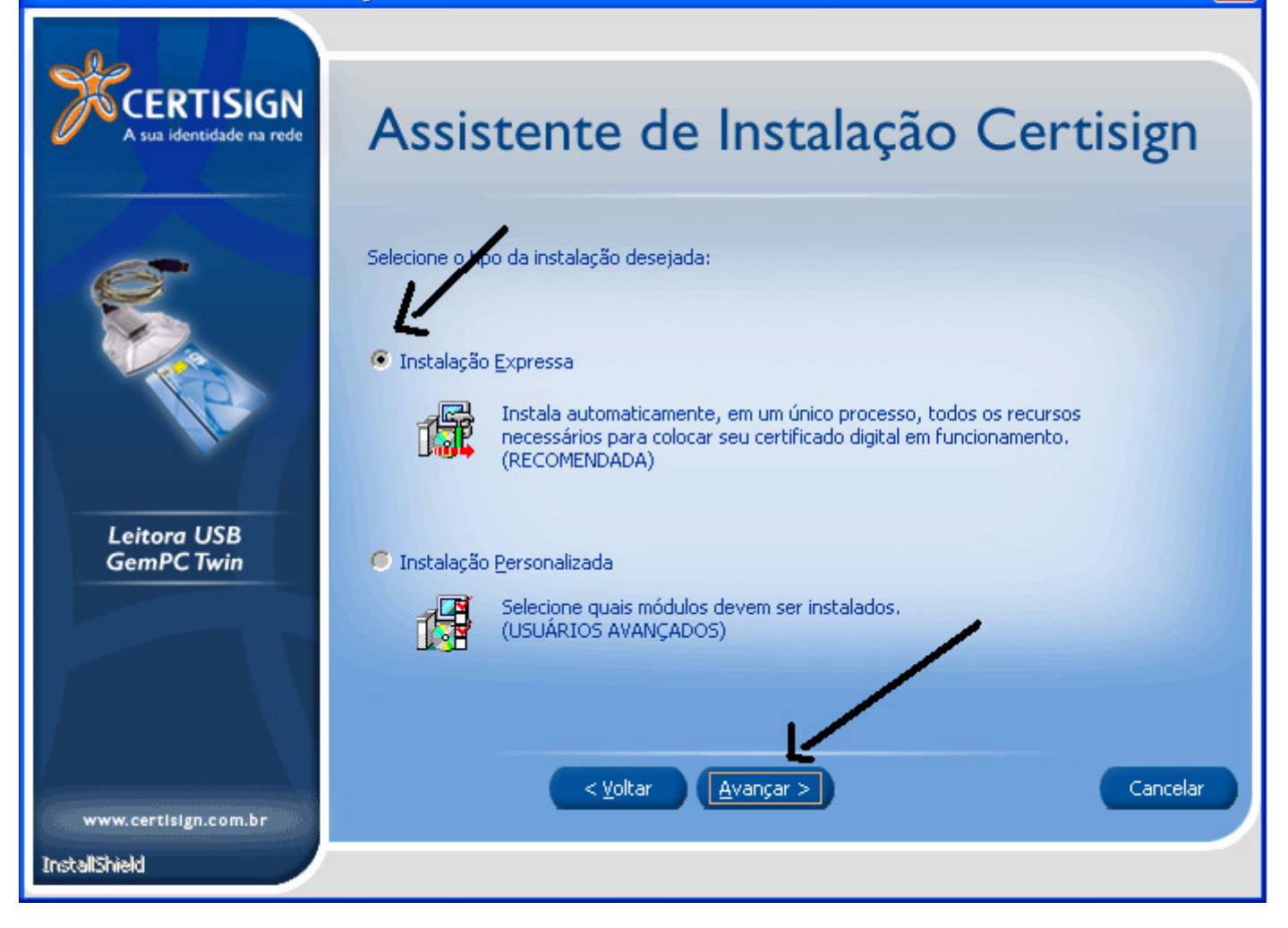

## Gerenciador de Downloads Tarefas em execução: Download do Gerenciador Safesign não necessita ser instalado. ~ Download do Gerenciador Safesign não necessita ser instalado. Download do Gerenciador Safesign não necessita ser instalado. Download do Gerenciador Safesign não necessita ser instalado. Download do Gerenciador Safesign não necessita ser instalado. Imagens do instalador Download finalizado com sucesso. Download da Hierarquia de Certificação ICP-Brasil v Arquivo: Baixando Arquivos: Instalando Arquivos: Progresso Total: Finaliza CERTISIGN

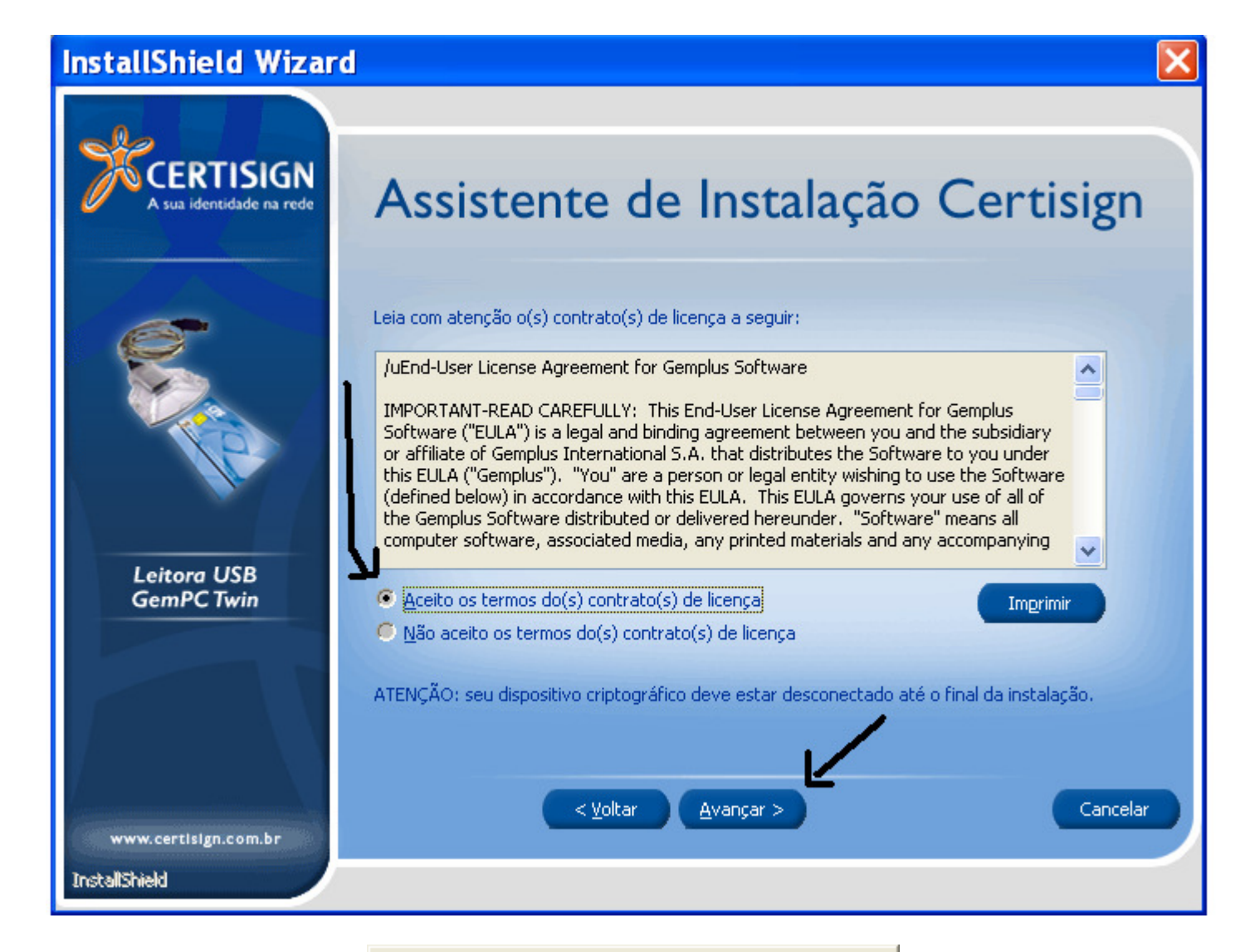

Instalando Hierarquia de Certificação ICP-Brasil

Instalando Gerenciador Criptográfico SafeSign

\_\_\_\_\_

Instalando Gerenciador de Certificados Digitais

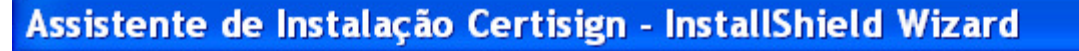

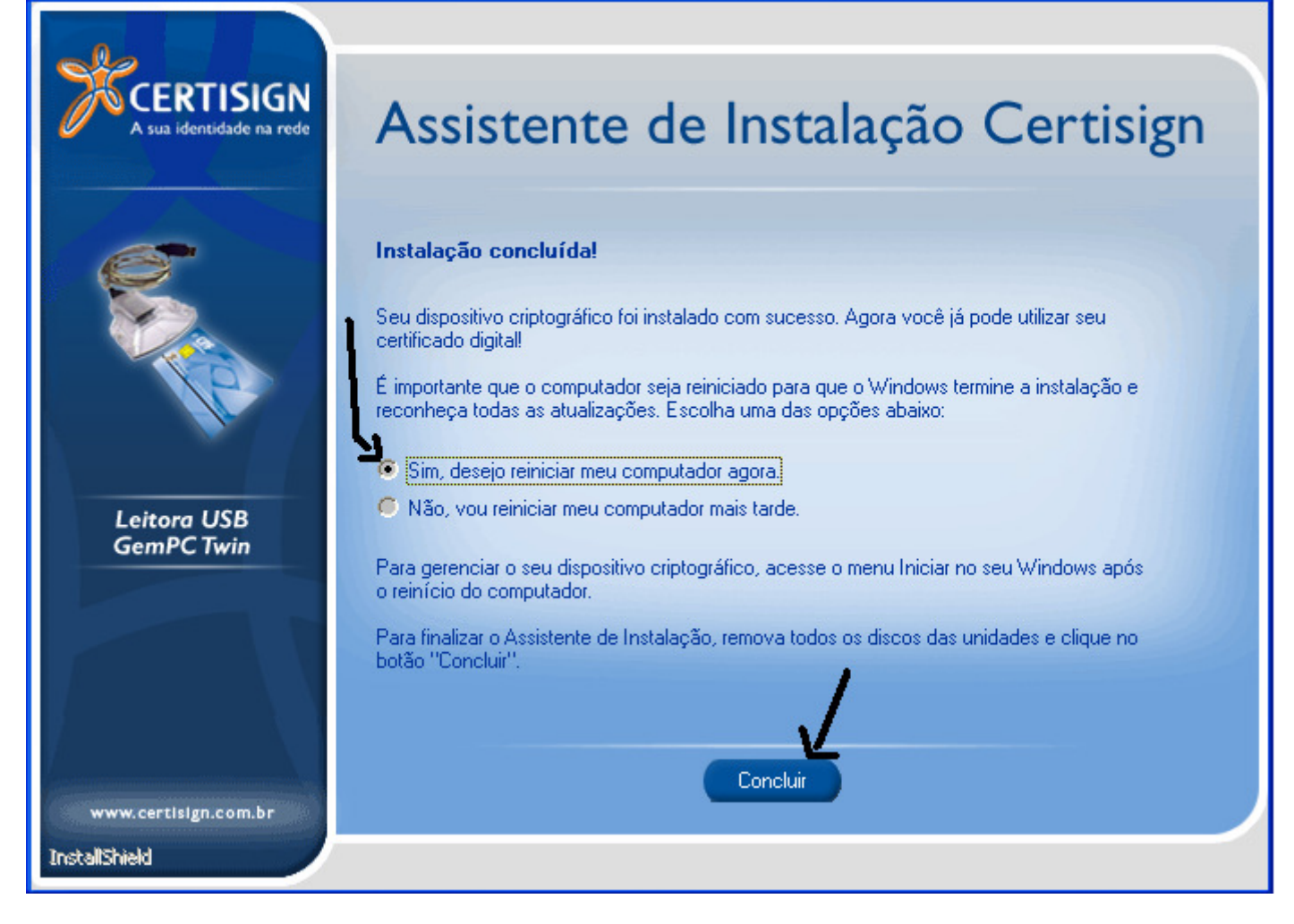

E pronto. Seu certificado estará instalado no computador.

Mas lembre-se: Para o Stoq2000 funcionar ainda falta instalar e configurar o ACBR-NFE-MONITOR ok ?

Veja em www.stoq2000.com/instalaracbrnfemonitor.pdf

Para poder configurar corretamente.